# -Unidade 3

# Declaração Municipal de Atuação Emergencial (DMATE) e Relatório Fotográfico

Objetivos de Aprendizagem

Ao final desta Unidade, você deverá ser capaz de:

- Entender o procedimento da Declaração Municipal de Atuação Emergencial (DMATE); e
- Elaborar o Relatório Fotográfico.

### Declaração Municipal de Atuação Emergencial (DMATE)

#### Olá estudante,

Nesta Unidade conheceremos quais são os procedimentos para o preenchimento da Declaração Municipal de Atuação Emergencial (DMATE) no Sistema Integrado de Informações sobre Desastres (S2ID) e entenderemos como elaborar o relatório fotográfico.

Fique atento às orientações e lembre-se de que você está amparado pelo seu tutor.

Bons estudos!

A Declaração Municipal de Atuação Emergencial (DMATE) é um formulário que tem como objetivo identificar e caracterizar o cenário do desastre no Município. É importante para avaliar as ações de resposta ao desastre.

Esse formulário é muito simples e faz questionamentos diretos a respeito do desastre.

O item 1, "Caracterização de situação de emergência ou calamidade pública", trata do impacto do desastre no Município com relação aos danos e prejuízos. Possui um campo aberto para caracterizar essas consequências, como podemos observar na Figura 21.

| Sistema Integrado de                  | nhecimento<br>e Informações sobre             | Desastres - S2ID           |                            | Solici   | tante do município |
|---------------------------------------|-----------------------------------------------|----------------------------|----------------------------|----------|--------------------|
|                                       |                                               |                            |                            |          |                    |
| 3                                     |                                               |                            |                            |          |                    |
| FIDE                                  | DMATE                                         | Relatório Fotográfico      | Parecer COMDEC             | Decreto  | Oficio Municipal   |
| Anexos                                | FVD                                           | Parecer SEDEC              | Oficio SEDEC               | Portaria | Arquivamento       |
| Enviar Para Aprovar                   | Pedido de Recurso                             |                            |                            |          |                    |
| Luação no Municí                      | pio de Florianópolis<br>la Situação de Emerci | incia ou Calamidada Púl    | alicar                     | ST       | UF: SC             |
| A magnitude do even                   | ito superou a capacidade                      | e de gestão do desastre do | poder público municipal    | ? 0      | 0                  |
| Os danos e prejuízos<br>comprometida? | comprometeram a capa                          | cidade de resposta do pod  | er público municipal ficou | u e está |                    |
| Os prejuízos econômi                  | icos <b>públicos</b> foram cau                | sados por esse desastre?   |                            | C        |                    |
|                                       | icos <b>públicos</b> desse des                | astre foram separados dos  | privador                   | C        | ) ()               |
| Os prejuízos econômi                  | imente, esses danos e                         | prejuízos:                 |                            |          |                    |

Figura 21: DMATE – campo 1 Fonte: Brasil (2012) Para o Estado, o formulário é o da Declaração Estadual de Atuação Emergencial (DEATE), o formulário DEATE tem como objetivo identificar e caracterizar o cenário do desastre no Estado, se aplica quando o Estado solicita o reconhecimento.

Informar resumidamente esses danos e prejuízos, você pode utilizar esse campo para detalhar os danos, informando, por exemplo: número de edificações atingidas; valor dos prejuízos para o Município; se houve dano a obras públicas; e qual foi a população atingida. Essas informações são necessárias para caracterizar o desastre e resumir os danos informados no FIDE. No item 2, "Informações relevantes sobre o desastre", é possível fazer um breve relato histórico do desastre. Informando, inclusive, se houve ocorrências anteriores relacionadas àquele mesmo evento. No caso de você estar registrando um desastre que ocorre repetidamente em seu Município, há um campo aberto para relatar as ações preventivas que porventura estejam sendo tomadas, além de explicar o porquê de ainda haver necessidade de atuação emergencial.

Esperamos que, neste campo, você informe quais ações preventivas precisam ser desenvolvidas em seu Município para que o evento não volte a ocorrer, como, por exemplo, obras de drenagem ou de contenção de encostas.

No item 3 – "Informações sobre capacidade gerencial do município", encontramos questionamentos sobre planejamento estratégico, tático e operacional do município. Neste item, você deverá responder a algumas perguntas sobre que ações foram tomadas pelo Município visando à preparação para resposta aos desastres.

Você poderá utilizar o campo aberto, nessa parte do questionário, para detalhar quais são as dificuldades enfrentadas pelo Município para promover uma melhor gestão do desastre. São exemplos: falta de pessoal e de material, falta de apoio dos demais órgãos da prefeitura, falta de capacitação dos membros do órgão municipal de Defesa Civil etc.

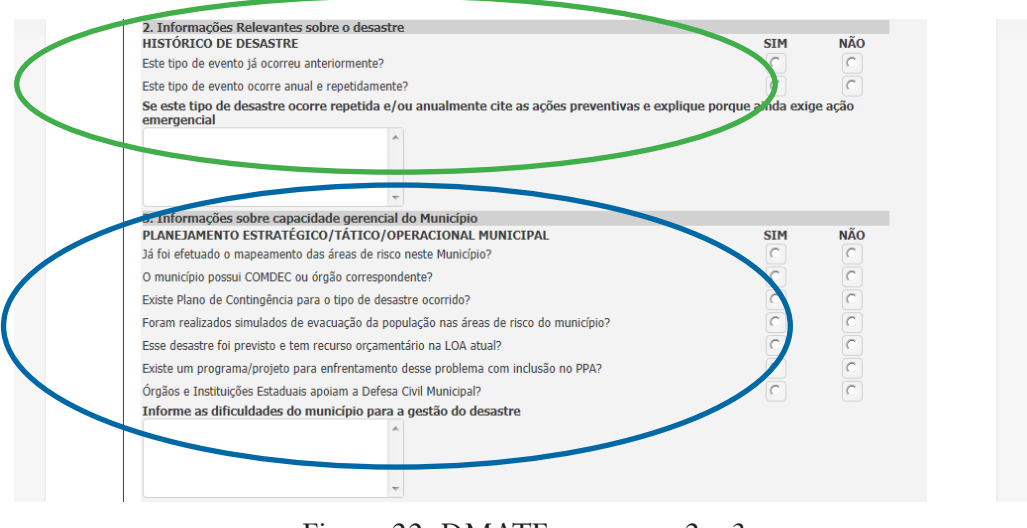

Figura 22: DMATE – campos 2 e 3 Fonte: Brasil (2012)

O item 4, "Medidas e ações em curso", é composto de três subitens, que dizem respeito às medidas e às ações de socorro, de assistência e de reabilitação do cenário adotadas pelo Estado. Neste item, devemos observar a seguinte instrução: indicar o "S" para SIM e o "N" para NÃO. Marcar a caixa "NA", caso necessite de apoio do Governo Federal. Este item está dividido em:

- 4.1 Mobilização e emprego de recursos humanos e institucionais: utilize este campo para detalhar se houve outro tipo de pessoal empregado que não conste da relação, detalhando o número de pessoas que trabalharam nas operações de socorro e de assistência; e
- 4.2 Mobilização e emprego de recursos materiais: utilize este campo para detalhar a fonte dos recursos materiais (doação; empréstimo de outros órgãos; equipamento próprio da prefeitura, etc.). Detalhe também a quantidade de cada recurso utilizado e a quantidade ainda necessária para as operações.

Note que esses dois itens possuem ainda o campo "QUANT", que se refere à quantidade (unidade). Há também a possibilidade de descrever em detalhes o pessoal ou o equipamento empregado.

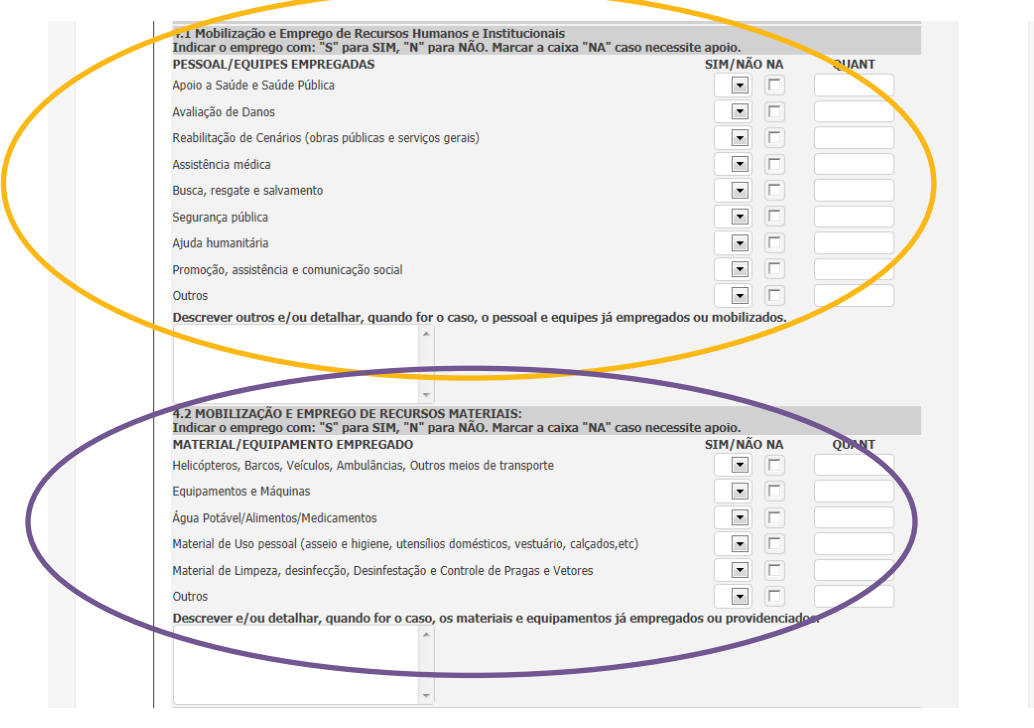

Figura 23: DMATE – Campos 4.1 e 4.2 Fonte: Brasil (2012)

No item 4.3, "Mobilização e emprego de recursos financeiros", você usuário deverá preencher também os valores expressos em reais e utilizar este campo para detalhar se os recursos são suficientes e se há necessidade de complementação pelo Governo Federal ou pelo Governo Estadual. É recomendado indicar os valores complementares necessários. Curso de Capacitação dos Gestores de Defesa Civil para uso do Sistema Integrado de Informações sobre Desastres (S2iD)

| VALOR FINANCEIRO EMPREGADO                                                                                                    |                                                                                                    | SIM/NAU NA | VALOR(R\$) |
|----------------------------------------------------------------------------------------------------|----------------------------------------------------------------------------------------------------|------------|------------|
| Oriundos de Fonte Orçanientaria Humici                                                                                                    | par<br>Avaiates                                                                                                    |            | 0,00       |
| Orlundos de Fonte Extra-ornamentaria M                                                                                                    | Oriundos de Fonte Extra-ornamentaria Municipal                                                                                                    |            |            |
| Oriundos de Doações: Pessoas Físicas, P                                                                                                    | Pessoas Jurídicas, ONG                                                                                                    |            | 0,00       |
| Oriundos de outras fontes                                                                                                    |                                                                                                    |            | 0,00       |
|                                                                                                    |                                                                                                    |            |            |
| Órgão Municipal do Protecão e Defesa C<br>Trateforas                                                                                                    | ivil: TEste do nome da Defesa Civil 122                                                                                                    |            |            |
| <u>E INFORMAÇÕES PARA CONTATO</u><br>Órgão Municipal de Pretecão e Defesa C<br>Telefone:<br>Celular:                                                                  | ivil: TEste do nome da Defesa Chil 122-<br>4888884444<br>4833654666                                                                                                    |            |            |
| E INFORMAÇOES PARA CONTATO<br>Órgão Municipar de Dedecão e Defesa C<br>Telefone:<br>Celular:<br>Fax:<br>Fax:<br>Email principal:<br>Email secundário:<br>Local e Data | ivil: TEste do nome da <u>Defesa Civil 132</u><br>4088884444<br>4833654666<br>municipio@solleone.com.br<br>joseantonio@autonomia.com.b<br>Florianiopolist4 de Setembro de 201 | 2          |            |

Figura 24: DMATE – Campos 4.3 e 5 Fonte: Brasil (2012)

O item 5 será preenchido automaticamente, de acordo com as informações de cadastro do usuário que está preenchendo o formulário. Ao clicar no botão "salvar DMATE", a tela "cadastro efetuado no sistema" aparecerá. Se você necessitar realizar qualquer ajuste neste formulário, poderá fazê-lo até o momento de enviar para o reconhecimento, o que é feito no final do processo, após preencher todos os formulários.

Você também tem a possibilidade de imprimir o formulário selecionando o botão "Imprimir DMATE".

| VALOK I MANCEIKO EPIPKEGADO                   |                                                                                                    | SIM/NAO NA | VALOR(R\$) |
|-----------------------------------------------|----------------------------------------------------------------------------------------------------|------------|------------|
| Oriundos de Fonte Orçamentária Municipal      |                                                                                                    | 0,00       |            |
| Oriundos de Fonte Extra-ornamentaria Municipa |                                                                                                    | 0,00       |            |
| Oriundos de Doações: Pessoas Físicas, Pessoas |                                                                                                    | 0,00       |            |
| Oriundos de outras fontes                     |                                                                                                    |            | 0,00       |
| Descrever e/ou detalbar                       |                                                                                                    |            |            |
| 5 INFORMAÇÕES PARA CONTATO                    |                                                                                                    |            |            |
| Órgão Municipal de Proteção e Defesa Civil:   | TEste do nome da Defesa Civil 123                                                                                                    | 3          |            |
| Telefone:                                     | 4888884444                                                                                                    |            |            |
| Celular:                                      | 4833654666                                                                                                    |            |            |
| Fax:                                          | and the factor of the second second sec |            |            |
| Email principal:<br>Email cocundário:         | municipio@solieone.com.br                                                                                                    | he         |            |
| Local e Data                                  | Mensagem da página da web                                                                                                    | ×          |            |
| : Salvar DMATE : : Imprimir D                 | Cadastro efetuado no sistema.                                                                                                    |            |            |
|                                               |                                                                                                    |            |            |

Figura 25: DMATE – Imprimir Fonte: Brasil (2012)

Lembre-se de que quando enviamos para o reconhecimento, todos os formulários têm a sua edição bloqueada, exceto o FIDE. Muito bem, concluímos as orientações para o procedimento DMA-TE, a seguir veremos como elaborar o Relatório Fotográfico. Lembre-se de que, se você precisar de ajuda, seu tutor estará pronto para ajudá-lo no que for necessário.

#### Relatório Fotográfico

No relatório fotográfico são anexadas as fotos que subsidiarão os analistas na elaboração do parecer e para comprovar os danos e os prejuízos causados pelo desastre.

| Vo | FIDE                | DMATE             | Relatório Fotográfi                                    | Parecer COMDEC                            | Decreto  | Oficio Municipal |  |
|----|---------------------|-------------------|--------------------------------------------------------|-------------------------------------------|----------|------------------|--|
|    | Anexos              | FVD               | Parecer SEDEC                                          | Oficio SEDEC                              | Portaria | Arquivamento     |  |
|    | Enviar Para Aprovar | Pedido de Recurso |                                                        |                                           |          |                  |  |
|    |                     | EST               | RELATÓRIO I<br>DESASTRE: Alar<br>ADO: SC MUNICÍPIO: FI | pamentos - 12300<br>orianópolis DATA: 14/ | 10/2012  |                  |  |

Figura 26: Relatório fotográfico Fonte: Brasil (2012)

Ao clicar no botão "Inserir Imagem" abrirá a tela para localizar onde se encontra o arquivo no computador. Ao selecioná-lo, basta clicar no botão "Abrir" para que a imagem seja carregada, conforme demostra a tela a seguir. A carga poderá demorar um pouco, pois o sistema converte as imagens para um arquivo de 500 Kb, limite máximo do tamanho da imagem no sistema. Para cada situação é possível inserir duas imagens e há a possibilidade de inserir fotos de seis situações.

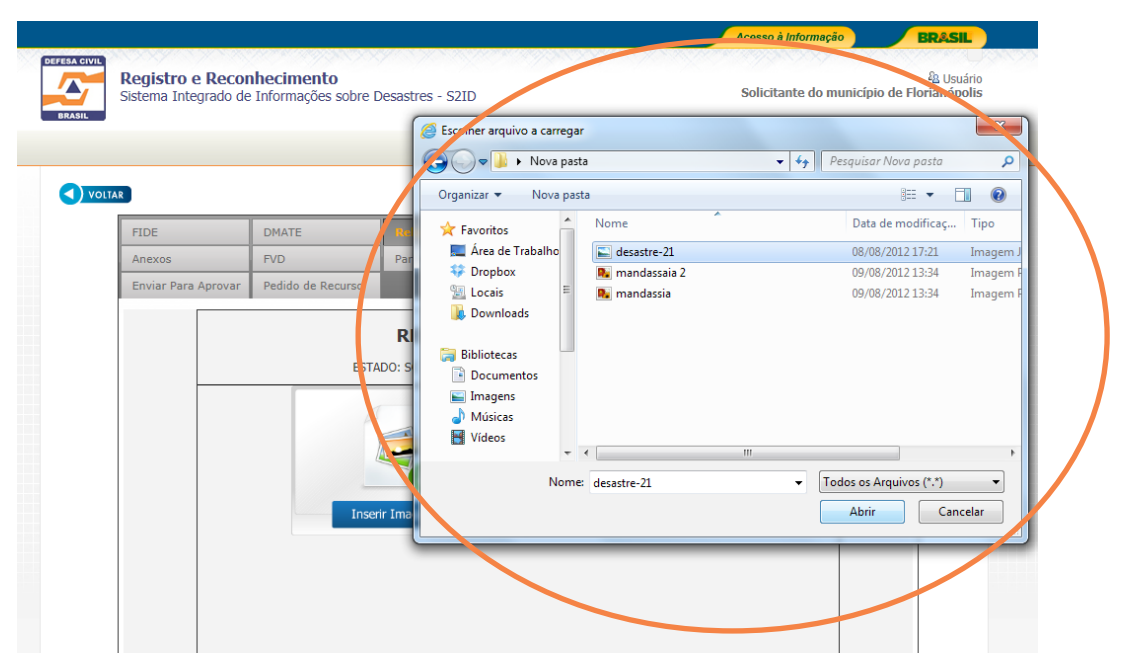

Figura 27: Relatório fotográfico – Envio das imagens Fonte: Brasil (2012)

Em seguida, é necessário descrever as imagens, no campo "Legenda", sendo o mais específico possível a respeito dessas imagens. É importante, se possível, caracterizar financeiramente os prejuízos ou os danos correspondentes àquela imagem.

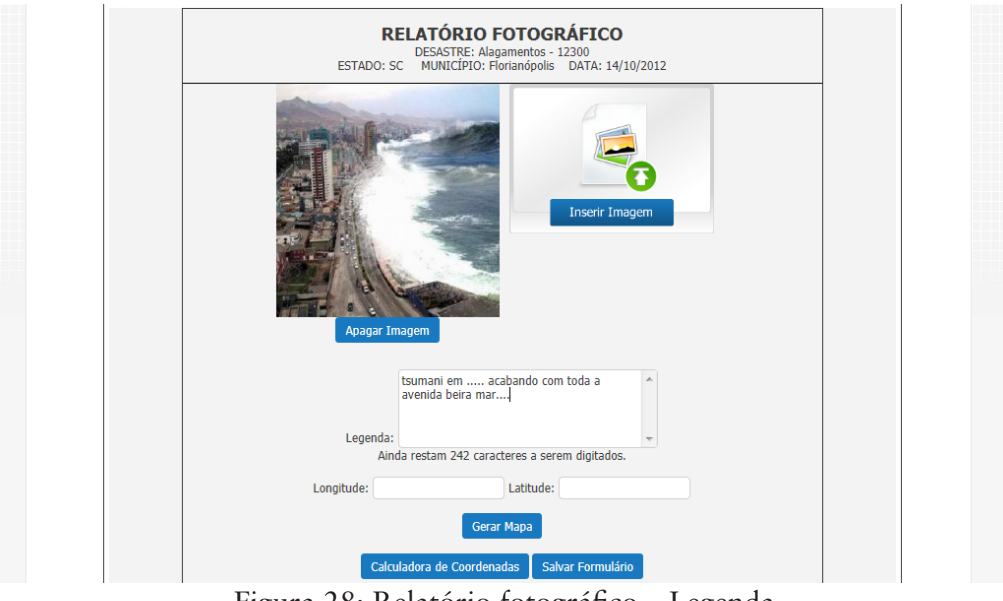

Figura 28: Relatório fotográfico – Legenda Fonte: Brasil (2012)

Na sequência, você deverá georreferenciar as imagens, existem duas possibilidades de inserir as coordenadas:

- inserir as coordenadas UTM nos campos "Longitude" e "Latitude"; e
- clicar no campo "Gerar Mapa" para abrir o mapa do Município correspondente ao cadastro. Nessa tela, você deverá localizar o ponto correspondente ao local onde se refere à foto. Basta clicar neste local, e, automaticamente, as coordenadas serão incluídas no campo correspondente.

Ao finalizar esse processo, é preciso clicar no botão "Salvar Formulário" para gravar as informações.

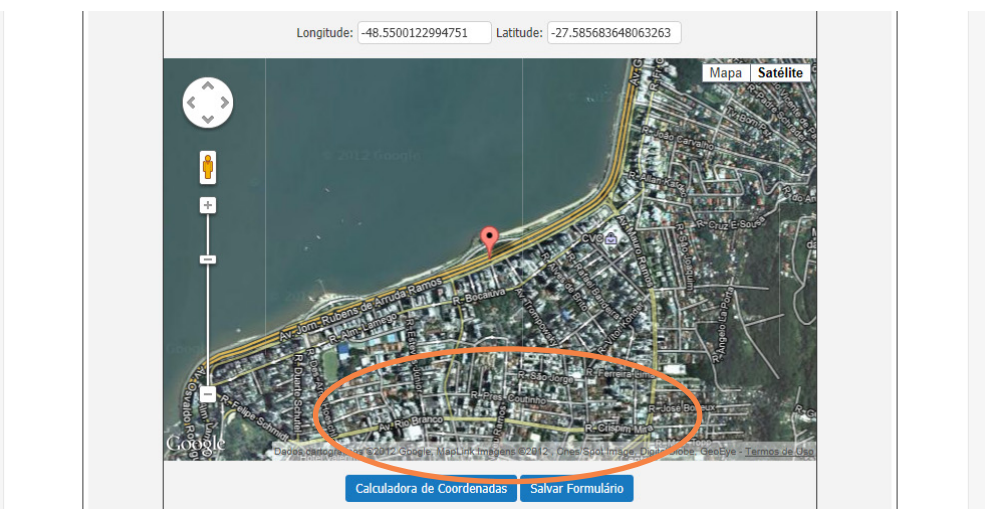

Figura 29: Relatório Fotográfico – gravar as informações Fonte: Brasil (2012)

As imagens carregadas e as informações preenchidas permanecerão editáveis, ou seja, você poderá incluir ou excluir as imagens até o momento do envio para reconhecimento.

Você tem alguma dúvida sobre as orientações desta Unidade? Caso tenha, releia a Unidade ou entre em contato com o seu tutor, pois ele está esperando pelo seu contato. Curso de Capacitação dos Gestores de Defesa Civil para uso do Sistema Integrado de Informações sobre Desastres (S2iD)

#### Complementando...

Mais informações sobre o assunto abordado nesta Unidade, acesse: <http://www.defesacivil.sc.gov.br/index.php?option=com\_ frontpage&Itemid=1>. Acesso em: 8 nov. 2012.

## Resumindo

Nesta Unidade, você foi orientado a acessar o Sistema Integrado de Informação sobre Desastre (S2ID) e a seguir os passos para o preenchimento, no sistema, da Declaração Municipal de Atuação Emergencial (DMATE) e do Relatório Fotográfico. Ainda, na Unidade, você pôde acompanhar todo o procedimento com a ajuda de ilustrações que identificam cada passo.

Concluímos mais uma Unidade, este é o momento de você conferir o seu aprendizado. Para tanto, acesse o Ambiente Virtual de Ensino -Aprendizagem (AVEA) e responda às questões propostas para você. Caso tenha alguma dificuldade, lembre-se de que seu tutor poderá orientá-lo.

Bons estudos!